## **Delegating Access to Additional Users**

For Property Managers to add additional users to help manage properties, please follow the steps below to delegate access to additional users for your online account.

1. Once you are signed into your account, click 'Account' at the top of the screen, then select 'Portfolios'. Please note: before you can invite a user you must create a new portfolio.

| Dominion MyProperty               |                                | θ · ·                    |
|-----------------------------------|--------------------------------|--------------------------|
| Home Billing & Payments ~ Usage ~ | Account V Outages V Services V | <ul> <li>Help</li> </ul> |
| Manage Properties                 | Communication Preferences      |                          |
| My Profile                        | Portfolios                     |                          |
| Manage Users                      |                                |                          |

2. Click 'Add Portfolio' in the top right-hand corner.

3. Enter a personalized portfolio name. Select the portfolio from the dropdown list. Select the accounts you would like to add, then click 'Create'.

| Home Billing & Payments                                   | Visage                                   | Account ~ 0                              | utages 🗸 Services | ~                  | e H            |
|-----------------------------------------------------------|------------------------------------------|------------------------------------------|-------------------|--------------------|----------------|
| Portfolios                                                |                                          | Searc                                    | :h Portfolio Q    | Add Portfolio      | Link Account   |
|                                                           |                                          |                                          |                   |                    |                |
| reate your own portfolio to mak                           | e it easier to manag                     | e your accounts.                         |                   |                    |                |
| reate your own portfolio to mak                           | te it easier to manag<br>Type            | e your accounts.<br># Of Accounts        | # Guest Users     | Created            |                |
| reate your own portfolio to mał<br>Portfolios<br>PFL1 (P) | te it easier to manag<br>Type<br>Defauit | e your accounts.<br># Of Accounts<br>200 | # Guest Users     | Created 03/15/2023 | View Details 🗸 |

| reate a portfolio to manage m | nultiple accounts. |         |
|-------------------------------|--------------------|---------|
| Portfolio Name                |                    |         |
| Portfolio                     |                    |         |
| Search                        |                    | Q       |
| Select All Portfolio          |                    |         |
| Portfolio: PFL                | _2                 |         |
| Portfolio: PFL                | _1                 | Default |
| Accounts                      |                    |         |
|                               |                    |         |

4. You will receive a message that your portfolio has been successfully created.

5. Click 'Account' at the top of the screen, then select 'Manage Users'.

| He | me Billing & Paymenta 🗸 | Usage 🗸 | Account 🗸 | Outages 🛩        | Services 🗸 |               | Help         |
|----|-------------------------|---------|-----------|------------------|------------|---------------|--------------|
| Po | rtfolios                |         |           | Search Portfolio | Q          | Add Portfolio | Link Account |
|    |                         |         |           |                  |            |               |              |
|    |                         |         |           |                  |            |               |              |
|    |                         |         |           |                  |            |               | _            |

| Home       | Billing & Payments 🗸 | Usage 🗸 | Account 🗸           | Outages 🗸 | Services ~ |
|------------|----------------------|---------|---------------------|-----------|------------|
| Aanage Pi  | roperties            |         | Communication Prefe | rences    |            |
| Ay Profile |                      |         | Portfolios          |           |            |

6. Click 'Invite User' in the top right-hand corner.

| Home Billing & Pa         | vments 🗸 U:       | sage 🗸                                | Account 🗸 | Outages 🗸 | Services 🗸 |                     |     | <b>0</b> H |
|---------------------------|-------------------|---------------------------------------|-----------|-----------|------------|---------------------|-----|------------|
| Manage Use                | ers               |                                       |           | Search    | n by Name  | ۹ [                 | Inv | rite User  |
|                           |                   |                                       |           |           |            |                     |     |            |
| invite and manage users   | who have access t | to this portal.                       |           |           |            |                     |     |            |
| Invite and manage users i | who have access t | to this portal.<br>Role               |           | Portfolio |            | Status              |     |            |
| nvite and manage users t  | who have access t | to this portal.<br>Role<br>Admin User |           | Portfolio |            | Status<br>Request S | ent | I          |

7. Enter the invited user's name and email address. Select the portfolio from the dropdown list and select the invited user's role.

- You can select a date you would like their access to expire. Leave blank if there is no expiration date.
- If the invited user will be supporting more than one portfolio, click 'Add Additional Portfolios'.

Click 'Invite'.

| Invite user                                                | × |
|------------------------------------------------------------|---|
| Invite a user to access to manage accounts on your behalf. |   |
| First Name                                                 |   |
| Last Name                                                  |   |
| Email Address                                              |   |
| Portfolio                                                  | ¥ |
| Role                                                       | ¥ |
| Access Until -/-/                                          | × |
| Add Additional Portfolios                                  |   |
| Cancel                                                     |   |

8. You will receive a message that you have successfully sent the invitation. The invitation link will expire in 7 days. If the user does not accept it within that time frame, you will need to re-invite the.